#### **BAB IV**

#### HASIL PENELITIAN DAN PEMBAHASAN

#### 4.1 Perangkat Lunak (Software)

Perangkat lunak yang digunakan dalam pembuatan "SISTEM INFORMASI PRODUKSI BERBASIS WEB PADA CV. SUMBER PROTEINA BANDAR LAMPUNG" adalah:

- 1. Sistem Operasi Windows 10.
- 2. Teks Editor (DreamWeaver CC 2018, VSCODE dan Sublime).
- 3. XAMPP win 32 3.2.2.0. (Digunakan untuk server (localhost) PHP, PHPMyAdmin dan Apache.
- 4. *Google Chrome* dan *Firefox*. (*Web browser* digunakan untuk menampilkan halaman *web*)

#### 4.2 Perangkat Keras (Hardware)

Perangkat keras yang digunakan dalam pembuatan "SISTEM INFORMASI PRODUKSI BERBASIS WEB PADA CV. SUMBER PROTEINA BANDAR

LAMPUNG" adalah satu unit Laptop Asus X550V dengan spesifikasi sebagai berikut:

- 1. Intel Core i7 2.60Ghz.
- 2. Hardisk 1 TB.
- 3. RAM 16 GB.
- 4. VGA GTX 950M.
- 5. Keyboard dan mouse.

### 4.3 Output dan Input Sistem yang Diajukan

Output dan input tampilan dari sistem yang diajukan adalah sebagai berikut :

### 4.3.1 Home

Terdapat 2 tampilan, tampilan *home* yaitu *home* dan *home admin, home* digunakan sebagai tampilan awal saat mengakses *website* terdapat informasi tentang harga telur, jumlah telur dan mengenai perusahaan seperti pada gambar 4.1 dan *home admin* digunakan sebagai halaman awal setelah *login* yang digunakan oleh *admin* dan *manager* seperti pada gambar 4.2.

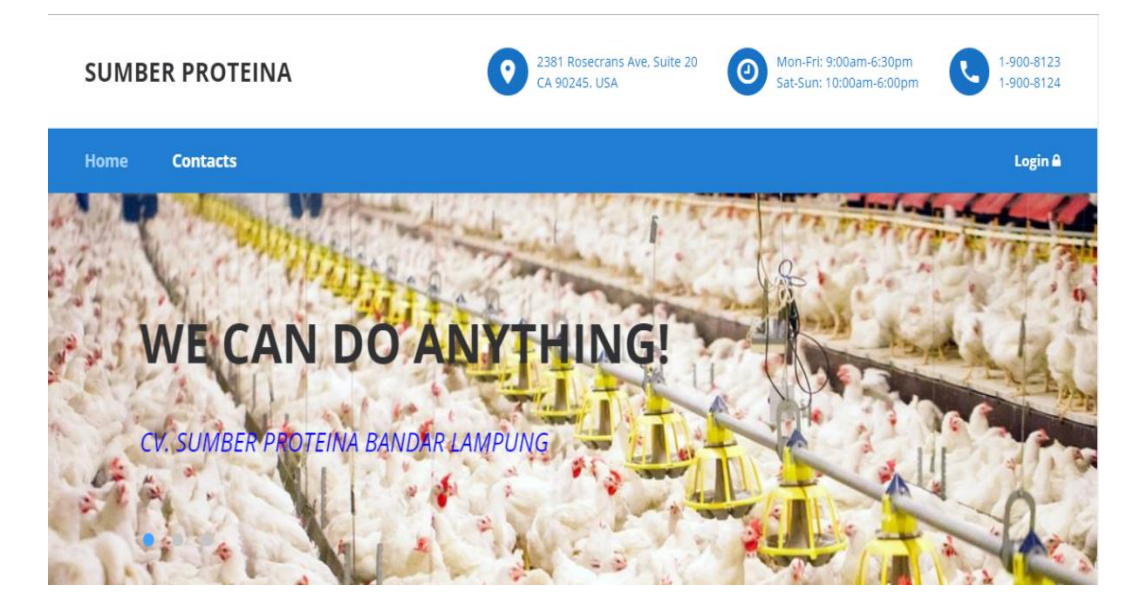

Gambar 4.1 Home

| shboar                                                                | <b>d</b> Control                            | Panel                       |        |                |           |             |                          |          |                          |                       |         |   |
|-----------------------------------------------------------------------|---------------------------------------------|-----------------------------|--------|----------------|-----------|-------------|--------------------------|----------|--------------------------|-----------------------|---------|---|
| 5166                                                                  |                                             | 5                           | 179    | <b>•</b><br>74 |           |             | <b>2019</b><br>Fri/08/23 |          |                          | <b>11:1</b> Date Time | 1:06    | 2 |
| Jumian.                                                               | Ayam (Ekor)                                 |                             |        | Jumian Ie      | elur (KG) |             |                          | Calendar |                          |                       | Clock   |   |
|                                                                       |                                             |                             |        |                |           |             |                          |          |                          |                       |         |   |
| <b>able Data</b><br>aporan Hari                                       | <b>2019</b><br>an // Cetak L                | aporan 🖨                    |        |                |           |             |                          |          |                          |                       |         |   |
| Table Data<br>aporan Hari<br>Show:                                    | 2019<br>an∥CetakL<br>10 ▼                   | aporan 🖶                    |        |                |           |             |                          |          | Filter:                  |                       |         | Q |
| Table Data       aporan Hari       Show:       KDG                    | 2019<br>an // Cetak L<br>10 v               | aporan 🖶<br>JMLAH A         | YAM MA | ATI .          | HASIL     | TELUR       | % HD 崇                   | PA       | Filter:                  | G/EKOR ∳              | G/BTR   | ٩ |
| Fable Data         .aporan Hari         Show:         KDG         KDG | 2019<br>an // Cetak L<br>10 •<br>JU<br>AWAL | aporan 🖨<br>JMLAH A<br>MATI | YAM MA | SISA           | HASIL     | TELUR<br>KG | % HD .<br>-              | PA       | Filter:<br>KAN<br>JUMLAH | G/EKOR ≑              | G/BTR ♥ | Q |

Gambar 4.2 Home admin

# 4.3.2 Header

*Header* pada *home* terdapat nama perusahaan "Sumber Proteina", alamat perusahaan, jam kerja, nomor telepon perusahaan, *button home*, *button contact*, dan *button login* seperti pada gambar 4.3.

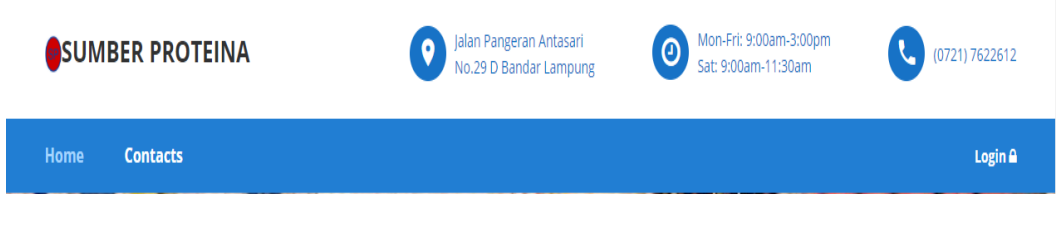

Gambar 4.3 *Header* pada *Home* 

*Header* pada halaman *home admin* terdapat nama perusahaan "Sumber Proteina", *button minimize*, *button* notifikasi, dan gambar profil serta nama *user/admin/manager* seperti pada gambar 4.4.

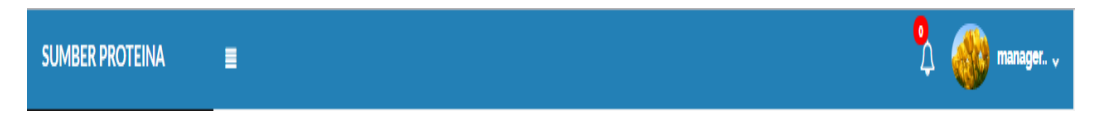

Gambar 4.4 Header pada Home Admin

#### 4.3.3 Menu

*Menu* pada halaman *home admin* terdapat *menu* "DASHBOARD", *menu* "FORM DATA PRODUKSI", *menu* "DATA TABLE", *menu* "PAGES" seperti pada gambar 4.5. Sedangkan pada halaman *home* terdapat pada bagian *header* seperti pada gambar 4.3.

| MENU                |  |
|---------------------|--|
| 😤 НОМЕ              |  |
| FORMS               |  |
| TONING              |  |
| INPUT DATA PRODUKSI |  |
| DATA TABLE          |  |
|                     |  |

Gambar 4.5 Menu pada Home Admin

### 4.3.4 Contact

*Contact* adalah halaman untuk berkomunikasi atau mengirim pesan pada *admin*, *admin* atau *manager* dapat mengirim pesan balasan kepada user melalui nomor *whatsapp*, seperti pada yang dapat dilihat pada Gambar 4.6.

| Contact Us   |                                           | Maps 🛛                                                                         |
|--------------|-------------------------------------------|--------------------------------------------------------------------------------|
| User name    | Subject                                   | Jl. Pangeran Antasari No.29d<br>View larger map                                |
|              |                                           | Sewakameraku.com                                                               |
| E-mail       | Whats App                                 | Al Marada Good Stram                                                           |
|              | ex: 62 8570000000 gunakan format No Hp 62 | Jalan Pangeran<br>Antasari No.29d<br>7 min drive - home                        |
| Message      | Please fill out                           | t this field. asar Tugu 🔍 Kedamaian 🔿                                          |
|              |                                           | acerkids Lampung  Residence Blok E GJunior High School S Bandar Lampung        |
|              |                                           | a Husada Hospital V<br>Tulang<br>Husan <sup>1</sup> Bawang<br>Universit Google |
| SEND MESSAGE |                                           | Mapitata 82019 Terms of Use Report a map error                                 |

Gambar 4.6 Contact

| Contact Us  |                             |                                                        | Maps 🛛                                                                                                    |                 |
|-------------|-----------------------------|--------------------------------------------------------|----------------------------------------------------------------------------------------------------|-----------------|
| User name   | The text field is required. | Subject                                                | JI. Pangeran Antasari No.29d<br>View larger map<br>Sewakameraku.com                                                                                                    | Spld J. Perkana |
| E-mail      |                             | Whats App<br>ex: 62 8570000000 gunakan format No Hp 62 | A Navan<br>A Strongen<br>A Stronge | <b>e</b> baks   |
| Message     |                             |                                                        | Pasar Tugu Q<br>acerkids Lampung Q<br>Junior High Schoo                                                                                                    |                 |
|             |                             |                                                        | a Husada Hospital Q                                                                                                    | +               |
| SEND MESSAG |                             |                                                        | Map Gata 62019 Terms of Use Report                                                                                                    | :a map erro     |

Validasi contact saat ada field yang kosong seperti pada gambar 4.7.

Gambar 4.7 Validasi Contact

Validasi *contact* saat berhasil mengirim pesan seperti pada gambar 4.8.

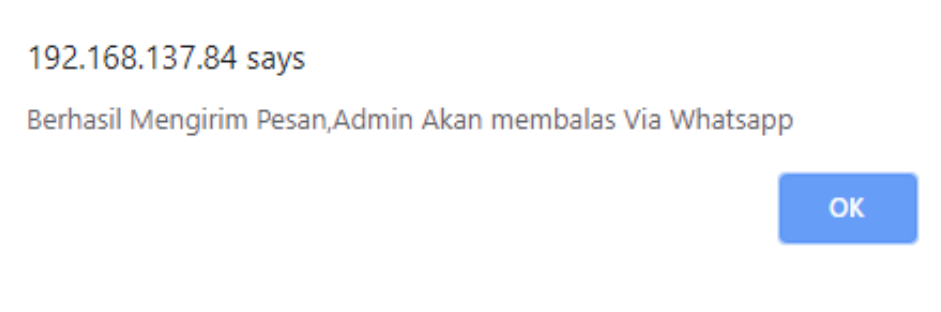

Gambar 4.8 Validasi Contact berhasil dikirim

### 4.3.5 Testimonials

Pada gambar 4.9 menampilkan dari pesan yang dikirim oleh *user* melalui *Contact*, dan telah ditandai telah dibaca oleh *admin* atau *manager*.

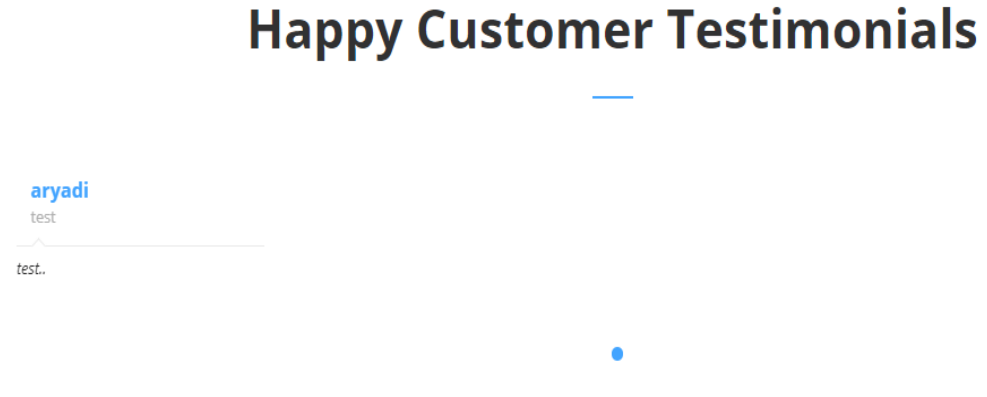

Gambar 4.9 Testimonials

### 4.3.6 Login

Gambar 4.10 halaman *login* digunakan untuk masuk kehalaman *home admin* dengan 2 *level user* sebagai karyawan atau *admin* dan sebagai *manager*.

Login

| r 84-11                 |   |
|-------------------------|---|
| E-Mall                  |   |
|                         |   |
| Password                |   |
|                         |   |
|                         |   |
|                         |   |
|                         |   |
| Gambar 4.10 <i>Logi</i> | n |

Validasi halaman login bila email atau password salah seperti pada gambar 4.11.

Maaf Password/Email Salah

| E-Mail   |   |
|----------|---|
|          |   |
| Password |   |
|          |   |
|          |   |
| LOGI     | N |

Gambar 4.11 Validasi Login gagal

Validasi login berhasil seperti pada gambar 4.12

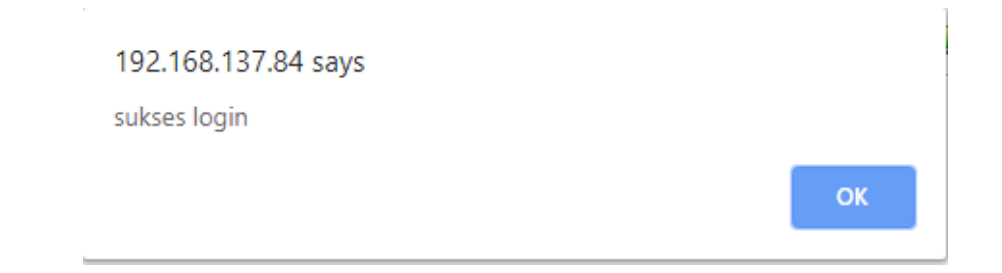

Gambar 4.12 Validasi Login berhasil

### 4.3.7 Notifikasi

Notifikasi menampilkan pesan yang dikirim oleh *user* pada halaman *contact* dan *button* untuk melihat pesan lengkap dari *user* seperti pada gambar 4.13.

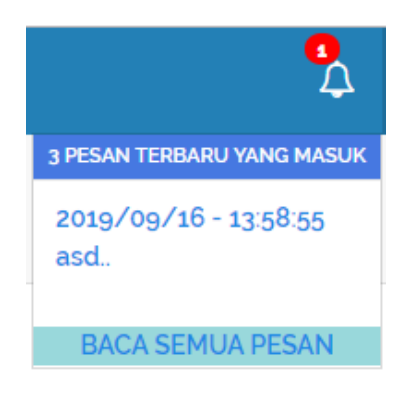

Gambar 4.13 Notifikasi

Halaman pesan menampilkan pesan – pesan yang dikirim oleh *user*, dapat menghapus dan membalas pesan seperti pada gambar 4.14.

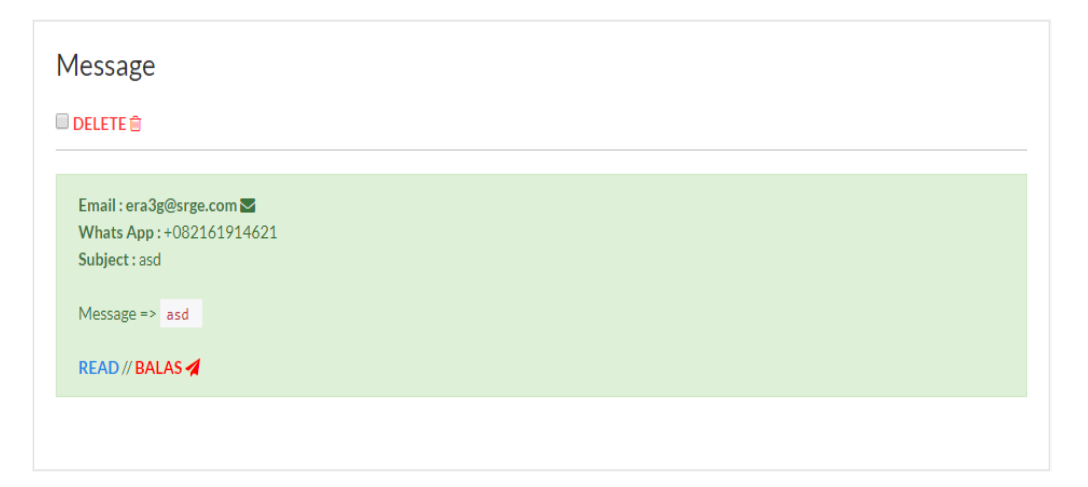

Gambar 4.14 Halaman Pesan atau Message

### 4.3.8 Input

Pada gambar 4.15 digunakan sebagai *input token* awal sebelum meng-*input* data produksi.

| From Input<br>Buat Token Kandang |                                                                |   |
|----------------------------------|----------------------------------------------------------------|---|
| Note : Teks yang berwar          | na merah wajib diisi, isi dengan 0 atau - jika tidak ada data. |   |
| TOKEN DATA                       | ■ 000019                                                       |   |
| NAMA KADANG                      | ÷ -                                                            | Ŧ |
| JENIS KANDANG                    | Jenis Kandang Please select an item in the list.               |   |
| NAMA KARYAWAN                    |                                                                |   |
|                                  | SAVE DATA                                                      |   |

Gambar 4.15 Input Token

Pada gambar 4.16 merupakan lanjutan dari langkah *input* pada gambar 4.15 sebelumnya yaitu meng-*input* data produksi berdasarkan dari *token* yang telah di-*input*-kan.

| putkan data sesuai de    | ngan ketentuan, harap isi data dengan teliti untuk menghindari kekeliruan data |    |
|--------------------------|--------------------------------------------------------------------------------|----|
| lote : Teks yang berwa   | na merah wajib diisi, isi dengan 0 atau - jika tidak ada data.                 |    |
| Note : Teks yang tidak d | apat diisi menggunakan huruf, hanya dapat diisi menggunakan angka.             |    |
| FROM INPUT AYAM          |                                                                                |    |
| KADANG                   | A Kandang 9                                                                    | Ŧ  |
| IGL AYAM MASUK           | mm/dd/yyyy                                                                     |    |
| UM AYAM AWAL             | 2010                                                                           |    |
| IUM AYAM MATI            | 0                                                                              | \$ |
| JUM AYAM AFK             | 0                                                                              |    |
| JUM AYAM SISA            | 2010                                                                           | \$ |

Gambar 4.16 Input Data Produksi

Validasi *input* saat ada *field* yang harus diisi dibiarkan kosong maka akan muncul notifikasi seperti pada gambar 4.17.

| Input Data Ha             | rian<br>ıgan ketentuan, harap isi data dengan teliti untuk menghindari kekeliruan data |     |
|---------------------------|----------------------------------------------------------------------------------------|-----|
| Note : Teks yang berwar   | na merah wajib diisi, isi dengan 0 atau - jika tidak ada data.                         |     |
| Note : Teks yang tidak da | pat diisi menggunakan huruf, hanya dapat diisi menggunakan angka.                      |     |
| FROM INPUT AYAM           |                                                                                        |     |
| NO KANDANG                | A Kandang 3                                                                            | v   |
| TGL AYAM MASUK            | mm/dd/yyyy                                                                             | ÷ • |
| JUM AYAM AWAL             | Please fill out this field.                                                            | \$  |
| JUM AYAM MATI             |                                                                                        |     |
| JUM AYAM AFK              |                                                                                        |     |
| JUM AYAM SISA             |                                                                                        |     |

Gambar 4.17 Validasi Input

Validasi input data saat data yang di-input berhasil disimpan seperti gambar 4.18.

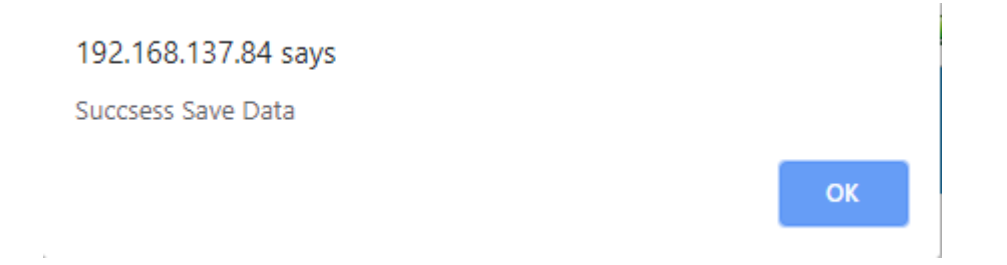

Gambar 4.18 Validasi Input Berhasil

Gambar 4.19 menampilkan tabel yang telah diolah dari data yang telah di*-input*kan pada gambar 4.15 dan gambar 4.16.

| a 2019<br>rian // Cet | ak Lapor                                                                         | an 🖨                                                                                         |                                                                                                    |                                                                                                    |                                                                                                    |                                                                                                    |                                                                                                    |                                                                                                    |                                                                                                    |                                                                                                    |                                                                                                    |                                                                                                    |                                                                                                    |
|-----------------------|----------------------------------------------------------------------------------|----------------------------------------------------------------------------------------------|----------------------------------------------------------------------------------------------------|----------------------------------------------------------------------------------------------------|----------------------------------------------------------------------------------------------------|----------------------------------------------------------------------------------------------------|----------------------------------------------------------------------------------------------------|----------------------------------------------------------------------------------------------------|----------------------------------------------------------------------------------------------------|----------------------------------------------------------------------------------------------------|----------------------------------------------------------------------------------------------------|----------------------------------------------------------------------------------------------------|----------------------------------------------------------------------------------------------------|
| 10 🔻                  |                                                                                  |                                                                                              |                                                                                                    |                                                                                                    |                                                                                                    |                                                                                                    |                                                                                                    |                                                                                                    |                                                                                                    |                                                                                                    | Filter:                                                                                                    |                                                                                                    |                                                                                                    |
| JU                    | MLAH A                                                                           | AM MA                                                                                        | TI                                                                                                    | HASIL                                                                                                    | TELUR                                                                                                    | % HD                                                                                                    | PA                                                                                                    | KAN                                                                                                    | G/EKOR                                                                                                    | G/BTR ≑                                                                                                    | C                                                                                                    | BAT                                                                                                    | FCR                                                                                                    |
| AWAL                  | MATI                                                                             | AFK                                                                                          | SISA                                                                                                    | BUTIR                                                                                                    | KG                                                                                                    | -                                                                                                    | NAMA                                                                                                    | JUMLAH                                                                                                    | -                                                                                                    | -                                                                                                    | NAMA                                                                                                    | JUMLAH                                                                                                    | -                                                                                                    |
| 2139                  | 0                                                                                | 0                                                                                            | 2139                                                                                                    | 100                                                                                                    | 4                                                                                                    | 4.68                                                                                                    | egg                                                                                                    | 400                                                                                                    | 187.00                                                                                                    | 40.00                                                                                                    | golden                                                                                                    | 400                                                                                                    | 100.00                                                                                                    |
| 2874                  | 1                                                                                | 0                                                                                            | 2873                                                                                                    | 2460                                                                                                    | 150                                                                                                    | 85.59                                                                                                    | 183-1                                                                                                    | 330                                                                                                    | 114.82                                                                                                    | 60.98                                                                                                    | -                                                                                                    | 0                                                                                                    | 2.20                                                                                                    |
| 2876                  | 0                                                                                | 0                                                                                            | 2876                                                                                                    | 2490                                                                                                    | 150                                                                                                    | 86.58                                                                                                    | egg                                                                                                    | 330                                                                                                    | 114.74                                                                                                    | 60.24                                                                                                    | -                                                                                                    | 0                                                                                                    | 2.20                                                                                                    |
| 2908                  | 0                                                                                | 0                                                                                            | 2908                                                                                                    | 2460                                                                                                    | 150                                                                                                    | 84.59                                                                                                    | 183-1                                                                                                    | 325                                                                                                    | 111.76                                                                                                    | 60.98                                                                                                    | -                                                                                                    | 0                                                                                                    | 2.17                                                                                                    |
| 2975                  | 0                                                                                | 0                                                                                            | 2975                                                                                                    | 2490                                                                                                    | 151                                                                                                    | 83.70                                                                                                    | 183-1                                                                                                    | 340                                                                                                    | 114.29                                                                                                    | 60.64                                                                                                    | -                                                                                                    | 0                                                                                                    | 2.25                                                                                                    |
|                       | 2019<br>ian // Cet<br>10 •<br>JU<br>AWAL<br>2139<br>2874<br>2876<br>2908<br>2975 | AWAL         MATI           2139         0           2876         0           2905         0 | AUDIP         AUDIP         AUDIP <th< td=""><td>ADDIP         ADDIP         <th< td=""><td>ADDIA         ADDIA         <th< td=""><td>Note State State St</td><td>Part of the second second seco</td><td>Note that the property is a strain of the property is a strain of the property is a st</td><td>Note State Sta</td><td>NAMEINTERPORTEDINTERPORTED</td><td>NAMEINTERSTRETINTERSTRETINTERSTRETINTERSTRETSALESALESALESALEINTERSTRETSALESALESALESALESALESALESALESALESALESALESALESALESALESALESALESALESALESALESALESALESALESALESALESALESALESALESALESALESALESALESALESALESALESALESALESALESALESALESALESALESALESALESALESALESALESALESALESALESALESALESALESALESALESALESALE&lt;th colspan="&lt;/td&gt;<td>NAME         In VCeta Laporane         In VCeta Laporane         In Vertex Laporane         In Vertex Laporane         In V</td><td>NAME         INTERSET         INTERSET</td></td></th<></td></th<></td></th<> | ADDIP         ADDIP         ADDIP <th< td=""><td>ADDIA         ADDIA         <th< td=""><td>Note State State St</td><td>Part of the second second seco</td><td>Note that the property is a strain of the property is a strain of the property is a st</td><td>Note State Sta</td><td>NAMEINTERPORTEDINTERPORTED</td><td>NAMEINTERSTRETINTERSTRETINTERSTRETINTERSTRETSALESALESALESALEINTERSTRETSALESALESALESALESALESALESALESALESALESALESALESALESALESALESALESALESALESALESALESALESALESALESALESALESALESALESALESALESALESALESALESALESALESALESALESALESALESALESALESALESALESALESALESALESALESALESALESALESALESALESALESALESALESALESALE&lt;th colspan="&lt;/td&gt;<td>NAME         In VCeta Laporane         In VCeta Laporane         In Vertex Laporane         In Vertex Laporane         In V</td><td>NAME         INTERSET         INTERSET</td></td></th<></td></th<> | ADDIA         ADDIA         ADDIA <th< td=""><td>Note State State St</td><td>Part of the second second seco</td><td>Note that the property is a strain of the property is a strain of the property is a st</td><td>Note State Sta</td><td>NAMEINTERPORTEDINTERPORTED</td><td>NAMEINTERSTRETINTERSTRETINTERSTRETINTERSTRETSALESALESALESALEINTERSTRETSALESALESALESALESALESALESALESALESALESALESALESALESALESALESALESALESALESALESALESALESALESALESALESALESALESALESALESALESALESALESALESALESALESALESALESALESALESALESALESALESALESALESALESALESALESALESALESALESALESALESALESALESALESALESALE&lt;th colspan="&lt;/td&gt;<td>NAME         In VCeta Laporane         In VCeta Laporane         In Vertex Laporane         In Vertex Laporane         In V</td><td>NAME         INTERSET         INTERSET</td></td></th<> | Note State State St | Part of the second second seco | Note that the property is a strain of the property is a strain of the property is a st | Note State Sta | NAMEINTERPORTEDINTERPORTED | NAMEINTERSTRETINTERSTRETINTERSTRETINTERSTRETSALESALESALESALEINTERSTRETSALESALESALESALESALESALESALESALESALESALESALESALESALESALESALESALESALESALESALESALESALESALESALESALESALESALESALESALESALESALESALESALESALESALESALESALESALESALESALESALESALESALESALESALESALESALESALESALESALESALESALESALESALESALESALE<th colspan="</td> <td>NAME         In VCeta Laporane         In VCeta Laporane         In Vertex Laporane         In Vertex Laporane         In V</td> <td>NAME         INTERSET         INTERSET</td> | NAME         In VCeta Laporane         In VCeta Laporane         In Vertex Laporane         In Vertex Laporane         In V | NAME         INTERSET         INTERSET |

# Gambar 4.19 Tampilan Tabel pada Home

#### 4.3.9 Profil

Profil adalah halaman untuk mengatur, mengubah informasi *admin* atau *manager* seperti pada gambar 4.20.

|                                                                     | ID : 1                    |
|---------------------------------------------------------------------|---------------------------|
|                                                                     | NAMA : manager            |
| <b>SP</b>                                                           | JABATAN : super admin     |
|                                                                     | KELAMIN : LAKI-LAKI       |
| Profile                                                             | EMAIL : manager@gmail.com |
| Silahkan update password secara                                     | PASSWORD : 123            |
| berkala untuk untuk keamanan<br>account login agar selalu terupdate | LEVEL : LEVEL MANAGER     |
| UPDATE                                                              | STATUS : MANAGER          |
|                                                                     |                           |

### Gambar 4.20 Profil

#### 4.3.10 Output Tabel Administrator

Tabel *Administrator* adalah tabel untuk menghapus atau menambahkan admin yang hanya dapat diakses oleh *manager*, dan hanya terletak pada halaman profil *manager* seperti pada gambar 4.21.

| <b>Table Da</b><br>Data Adm | tatable 2<br>instrator | 019                |                 |          |            |                               |        |             |                                     |
|-----------------------------|------------------------|--------------------|-----------------|----------|------------|-------------------------------|--------|-------------|-------------------------------------|
| Show:                       | 10 🔻                   | ]                  |                 |          |            |                               | Fil    | ter:        | ۵                                   |
| NO 🔺                        | ID                     | USERNAME 🛊         | EMAIL 🔶         | PASSWORD | JABATAN    | JENIS<br>KELAMIN <sup>‡</sup> | Foto 👙 | STTS 🔶      | OPSI 🝦                              |
| 1                           | 75756                  | hello word<br>user | admin@gmail.com | 12345    | admistraor | LAKI-LAKI                     | A      | AMINSTRATOR | DELETE                              |
| Showing 1                   | to 1 of 1 e            | ntries             |                 |          |            |                               |        |             | $\leftarrow \qquad 1  \rightarrow $ |
| <b>&amp;</b> ₊ Add          | Admistrat              | or                 |                 |          |            |                               |        |             |                                     |

Gambar 4.21 Output Tabel Administrator

# 4.3.11 Output Tabel Kandang

Tabel kandang adalah tabel yang menampilakan informasi kandang seperti pada gambar 4.22.

| ٦ | Table Data 2019       Karyawan Kandang       Show:     10 •       Filter:     Q |              |               |               |        |      |                 |  |  |  |  |  |  |
|---|---------------------------------------------------------------------------------|--------------|---------------|---------------|--------|------|-----------------|--|--|--|--|--|--|
|   | NO                                                                              | NAMA KANDANG | JENIS KANDANG | NAMA KARYAWAN | JABAT  | an 🔶 | TLP<br>KARYAWAN |  |  |  |  |  |  |
|   | 1                                                                               | 19           | produksi      | 1             | karyav | van  | 0813554623528   |  |  |  |  |  |  |
|   | 2                                                                               | 20           | produksi      | 1             | karyav | van  | 0813554623528   |  |  |  |  |  |  |
|   | 3                                                                               | 21           | produksi      | 1             | karyav | van  | 0813554623528   |  |  |  |  |  |  |
|   | 4                                                                               | 27           | produksi      | 1             | karyav | van  | 0813554623528   |  |  |  |  |  |  |
|   | 5                                                                               | 9            | produksi      | 2             | karyav | van  | 0821514854134   |  |  |  |  |  |  |
|   | 6                                                                               | 10           | produksi      | 2             | karyav | van  | 0821514854134   |  |  |  |  |  |  |
|   | 7                                                                               | 22           | produksi      | 2             | karyav | van  | 0821514854134   |  |  |  |  |  |  |
|   | 8                                                                               | 6            | produksi      | 2             | karyav | van  | 0821514854134   |  |  |  |  |  |  |
|   | 9                                                                               | 18           | produksi      | 2             | karyav | van  | 0821514854134   |  |  |  |  |  |  |
|   |                                                                                 |              |               |               |        |      |                 |  |  |  |  |  |  |

Gambar 4.22 Output Tabel Kandang

# 4.3.12 Output Tabel Karyawan

Tabel karyawan adalah tabel yang menampilakan data karyawan seperti pada gambar 4.23.

| Show: 1 | 0 •    |           |               | Filter:       |        |
|---------|--------|-----------|---------------|---------------|--------|
| ID 🔺    | NAMA 🍦 | JABATAN 🔶 | JENIS KELAMIN | TELP 🔶        | OPSI   |
| 01      | 1      | karyawan  | LAKI-LAKI     | 0813554623528 | DELETE |
| 02      | 2      | karyawan  | LAKI-LAKI     | 0821514854134 | DELETE |
| 03      | 3      | karyawan  | LAKI-LAKI     | 089982153454  | DELETE |
| 04      | 4      | karyawan  | LAKI-LAKI     | 08235165314   | DELETE |
| 05      | 5      | karyawan  | LAKI-LAKI     | 087821354135  | DELETE |

Gambar 4.23 Output Tabel Karyawan

# 4.3.13 Output Tabel Data Kandang

Tabel data kandang (gambar 4.24) adalah tabel yang menampilakan dan menambah data kandang yang digunakan untuk membantu pengambilan data token seperti pada gambar 4.15.

| able Dat | a 2019     |              |
|----------|------------|--------------|
| Add Kar  | ndang +    |              |
| NO       | ID KANDANG | NAMA KANDANG |
| 1        | 7          | 19a          |
| 2        | 8          | 20           |
| 3        | 9          | 21           |
| 4        | 10         | 27           |
| 5        | 11         | 9            |
| 6        | 12         | 10           |
| 7        | 13         | 22           |
| 8        | 14         | 6            |
| 9        | 15         | 18           |
| 10       | 16         | 11           |
| 11       | 17         | 12           |
| 12       | 18         | 4            |

Gambar 4.24 Output Tabel Data Kandang

# 4.3.14 Output Tabel Stok

Tabel stok adalah tabel yang menampilakan stok seperti pada gambar 4.25.

| ак Lapo | oran 🖨      |               |              |            |                   |                  |
|---------|-------------|---------------|--------------|------------|-------------------|------------------|
| Show:   | 10 🔻        |               |              | Filter:    |                   |                  |
| NO      | NAMA BARANG | JUMLAH BARANG | BARANG MASUK | BARANG KEL | UAR <sup>\$</sup> | SATUAN<br>BARANG |
| 1       | T24-1       | 1085          | 5000         | 325        |                   | kg               |
| 2       | EGG         | 3580          | 0            | 530        |                   | kg               |
| 3       | L83-1       | 12895         | 0            | 1995       |                   | kg               |
| 4       | L83         |               |              |            |                   |                  |

Gambar 4.25 Output Tabel Stok

# 4.3.15 Output Tabel Stok

Gambar 4.26 adalah gambar tabel yang menampilakan tabel Transaksi.

| Show: 10 •        |             | Filter:                  |            |
|-------------------|-------------|--------------------------|------------|
| TANGGAL.TRANSAKSI | HARGA.TELUR | JUAL $	riangletic{0}{2}$ | KETERANGAN |
| 2019-09-16        | 21500       | 1000000                  | -          |
| 2019-04-15        | 20000       | 2000000                  | mandra     |
| 2019-09-15        | 20000       | 18000000                 | sp         |

# Gambar 4.26 *Output* Tabel Stok

# 4.3.16 Output Hasil Laporan

Gambar 4.27 adalah gambar laporan harian yang akan dimasukkan ke excel.

| Excel (                  | Excel CSV Search: |       |      |        |                     |                  |                   |                     |                       |                     |                     |       |        |        |
|--------------------------|-------------------|-------|------|--------|---------------------|------------------|-------------------|---------------------|-----------------------|---------------------|---------------------|-------|--------|--------|
| KDG $\uparrow\downarrow$ | awalî             | MATÌ↓ | AFŔ↓ | SISA 🛝 | BUTIR <sup>†↓</sup> | KG <sup>↑↓</sup> | %HD <sup>↑↓</sup> | NAMA                | JUMLAH <sup>î I</sup> | G/EKOR <sup>↓</sup> | G/BTR <sup>↑↓</sup> | NAMÂ↓ | JUMLAH | FCR 11 |
| 4                        | 2347              | 3     | 0    | 2344   | 2010                | 120              | 85.64             | egg                 | 250                   | 106.52              | 59.70               | -     | -      | 0.48   |
| 5                        | 2319              | 3     | 0    | 2316   | 1800                | 107              | 77.62             | <mark> </mark> 83-1 | 250                   | 107.81              | 59.44               | -     | -      | 0.43   |
| 6                        | 2823              | 2     | 0    | 2821   | 2070                | 124              | 73.33             | <mark>1</mark> 83-1 | 300                   | 106.27              | 59.90               | -     | -      | 0.41   |
| 9                        | 2229              | 2     | 0    | 2227   | 1860                | 114              | 83.45             | <mark> </mark> 83-1 | 250                   | 112.16              | 61.29               | -     | -      | 0.46   |
| 10                       | 2206              | 2     | 0    | 2204   | 1830                | 111              | 82.96             | <mark> </mark> 83-1 | 250                   | 113.33              | 60.66               | -     | -      | 0.44   |
| 11                       | 2959              | 3     | 0    | 2956   | 2550                | 155              | 86.18             | <mark>1</mark> 83-1 | 325                   | 109.83              | 60.78               | -     | -      | 0.48   |
| 12                       | 2945              | 1     | 0    | 2944   | 2640                | 158              | 89.64             | T24-1               | 325                   | 110.36              | 59.85               | -     | -      | 0.49   |
| 18                       | 2881              | 0     | 0    | 2881   | 2520                | 152              | 87.47             | <mark>1</mark> 83-1 | 300                   | 104.13              | 60.32               | -     | -      | 0.51   |
| 19                       | 2874              | 1     | 0    | 2873   | 2460                | 150              | 85.59             | 183-1               | 330                   | 114.82              | 60.98               | -     | -      | 0.45   |

Gambar 4.27 Output Hasil Laporan

# 4.3.17 Output Cetak Laporan

| Gambar 4.28 adalah gambar hasi | l laporan yang dimasukkan ke excel. |
|--------------------------------|-------------------------------------|
|--------------------------------|-------------------------------------|

|     | Laporan Produksisp |      |     |      |       |     |       |       |        |        |       |      |        |      |
|-----|--------------------|------|-----|------|-------|-----|-------|-------|--------|--------|-------|------|--------|------|
| KDG | AWAL               | MATI | AFK | SISA | BUTIR | KG  | %HD   | NAMA  | JUMLAH | G/EKOR | G/BTR | NAMA | JUMLAH | FCR  |
| 4   | 2347               | 3    | 0   | 2344 | 2010  | 120 | 85.64 | egg   | 250    | 106.52 | 59.70 | -    | -      | 0.48 |
| 5   | 2319               | 3    | 0   | 2316 | 1800  | 107 | 77.62 | 183-1 | 250    | 107.81 | 59.44 | -    | -      | 0.43 |
| 6   | 2823               | 2    | 0   | 2821 | 2070  | 124 | 73.33 | 183-1 | 300    | 106.27 | 59.90 | -    | -      | 0.41 |
| 9   | 2229               | 2    | 0   | 2227 | 1860  | 114 | 83.45 | 183-1 | 250    | 112.16 | 61.29 | -    | -      | 0.46 |
| 10  | 2206               | 2    | 0   | 2204 | 1830  | 111 | 82.96 | 183-1 | 250    | 113.33 | 60.66 | -    | -      | 0.44 |
| 11  | 2959               | 3    | 0   | 2956 | 2550  | 155 | 86.18 | 183-1 | 325    | 109.83 | 60.78 | -    | -      | 0.48 |
| 12  | 2945               | 1    | 0   | 2944 | 2640  | 158 | 89.64 | T24-1 | 325    | 110.36 | 59.85 | -    | -      | 0.49 |
| 18  | 2881               | 0    | 0   | 2881 | 2520  | 152 | 87.47 | 183-1 | 300    | 104.13 | 60.32 | -    | -      | 0.51 |
| 19  | 2874               | 1    | 0   | 2873 | 2460  | 150 | 85.59 | 183-1 | 330    | 114.82 | 60.98 | -    | -      | 0.45 |
| 20  | 2876               | 0    | 0   | 2876 | 2490  | 150 | 86.58 | egg   | 330    | 114.74 | 60.24 | -    | -      | 0.45 |
| 21  | 2908               | 0    | 0   | 2908 | 2460  | 150 | 84.59 | 183-1 | 325    | 111.76 | 60.98 | -    | -      | 0.46 |
| 22  | 2842               | 1    | 0   | 2841 | 2490  | 152 | 87.61 | T24-1 | 325    | 114.36 | 61.04 | -    | -      | 0.47 |
| 27  | 2975               | 0    | 0   | 2975 | 2490  | 151 | 83.70 | 83-1  | 340    | 114.29 | 60.64 | -    | -      | 0.44 |

Gambar 4.28 Output Cetak Laporan

### 4.3.18 Footer

Gambar 4.29 adalah gambar *footer* yang berisi informasi jam kerja, alamat, nomor telepon dan *social*.

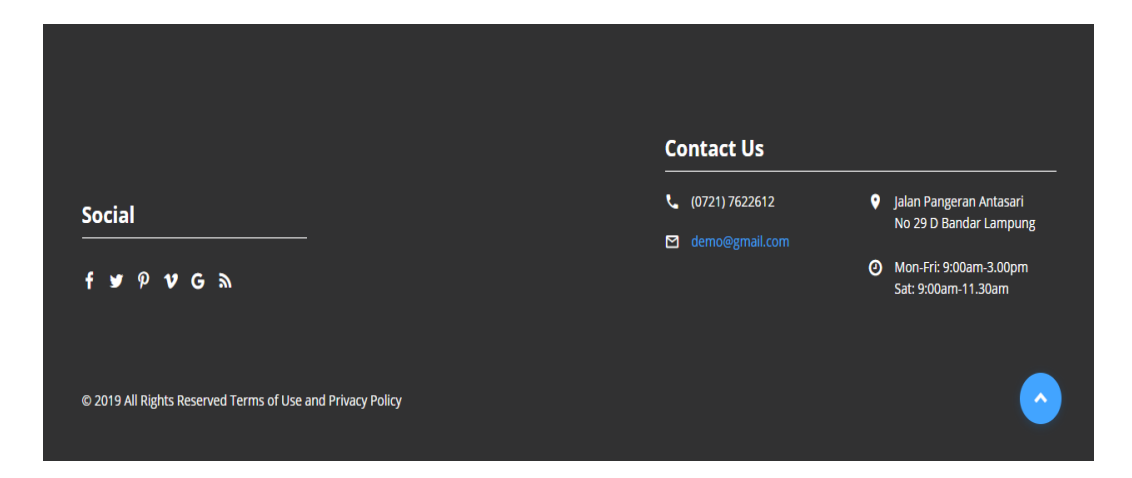

Gambar 4.29 Footer

#### 4.3.19 Output Info Telur

Gambar 4.30 adalah gambar yang menampilkan info produk telur seperti harga telur dan jumlah telur yang tersedia.

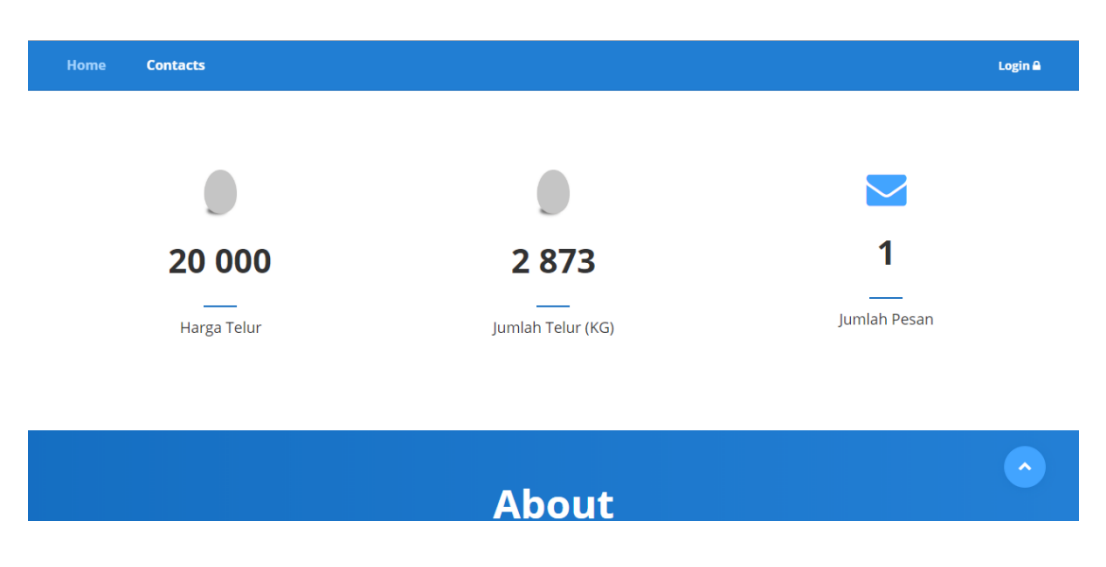

Gambar 4.30 Output Info Telur

#### 4.4 Hasil Pembahasan

Pembahasan ini berisi tentang proses pengembangan sistem infromasi produksi yang berjalan pada CV. Sumber Proteina Bandar Lampung yang akan mempermudah pembuatan, pengiriman dan pelaporan laporan produksi dan penyebaran informasi produksi karena dapat dilakukan secara *online* melalui *website*.

#### 4.4.1 Kelebihan Program

Kelebihan dari program ini adalah :

- 1. Mempermudah karyawan dalam membuat laporan produksi.
- 2. Menghemat waktu yang diperlukan dalam pengiriman laporan produksi.
- 3. Terdapat 2 level user yaitu admin dan manager.

- 4. Menyebarkan informasi tentang harga telur dan produksi telur yang tersedia pada masyarakat.
- 5. Masyarakat dapat mengakses halaman *website* terbatas pada halaman awal (*Home*).
- 6. Masyarakat dapat mengirim pesan kepada *admin* atau *manager* melalui *Menu Contact*.

#### 4.4.2 Kekurangan Program

Kekurangan dari program ini adalah :

- 1. Belum dapat fungsi hapus data produksi, dikarenakan foreign key pada tabel lain atau tabel tersebut.
- 2. Belum terdapat fungsi update data produksi, dikarenakan foreign key pada tabel lain atau tabel tersebut.
- 3. Masih belum terdapat penghitung otomatis stok barang dan stok obat.
- 4. Peng-*input*-an data produksi dilakukan 1 persatu dari setiap kandang.
- 5. Data produksi yang di-*input*-kan berdasarkan dari nomor kandang atau nama kandang.
- 6. Jika terdapat kesalahan *input* pada pesan yang dikirim oleh masyarakat maka, *admin* atau *manager* tidak dapat membalas pesan tersebut.
- 7. Input data produksi yang dilakukan 4 tabel sekali proses input.
- 8. *Notifikasi* pemberitahuan pesan baru yang dikirim oleh masyarakat hanya dapat dilihat jika mengakses halaman *Home Admin*.
- 9. Sebelum meng-*input* data produksi harus meng-*input* data kandang terlebih dahulu.